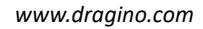

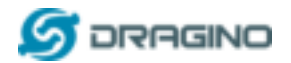

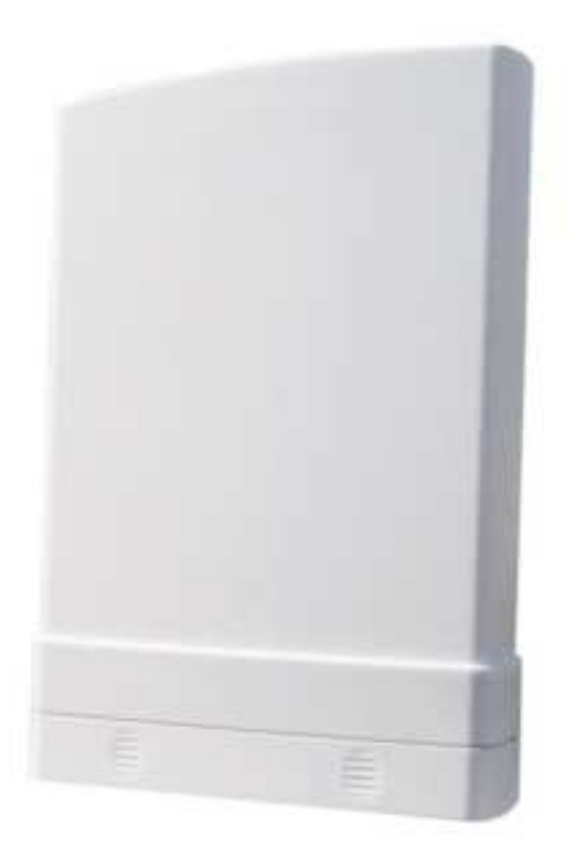

# HP0D Full Hotspot for Helium User Manual

# Document Version: 0.1

Firmware Version:

| Version | Description | Date        |
|---------|-------------|-------------|
| 0.1     | Draft       | 2021-Aug-12 |
|         |             |             |
|         |             |             |
|         |             |             |
|         |             |             |
|         |             |             |

POF

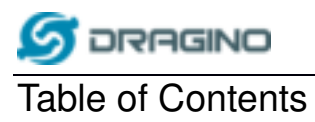

| 1 | 1 Introduction |                                       |  |
|---|----------------|---------------------------------------|--|
|   | 1.1            | Device Type                           |  |
|   | 1.2            | Country to be sold4                   |  |
|   | 1.3            | Block Diagram                         |  |
|   | 1.4            | Get IP Address                        |  |
|   | 1.5            | SSH Access for Linux console          |  |
|   | 1.6            | Location of global_conf.json file5    |  |
|   | 1.7            | Start / Stop miner                    |  |
|   | 1.8            | Location of Semtech packet forwarder6 |  |
|   | 1.9            | Start / stop pkt fwd6                 |  |
|   | 1.10           | Check Location of miner data6         |  |
|   | 1.11           | Test ECC Chip6                        |  |
|   | 1.12           | Location of security module7          |  |
| 2 | 2 FCC Warning  |                                       |  |

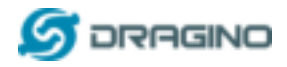

### 1 Introduction

#### 1.1 What is HPOD

The HP0D is a full hotspot for Helium. User can connect their sensors to Helium network via HP0D.

#### 1.2 Specifications

#### Hardware System:

Linux Part:

Raspberry Pi 4

#### Interface:

- > 10M/100M RJ45 Ports x 1
- LoRaWAN Wireless
- Power Input: 12V 1A, DC

#### **Operating Condition:**

- Work Temperature: -20 ~ 65° C
- Storage Temperature: -20 ~ 65° C
- Power Input: 12V 1A, DC

#### 1.3 Features

- ✓ Open Source OpenWrt system
- ✓ Managed by Web GUI, SSH via WAN
- ✓ Remote access with Reverse-SSH
- ✓ Emulates 49x LoRa demodulators
- ✓ LoRaWAN Gateway
- ✓ 10 programmable parallel demodulation paths
- ✓ Pre-configure to support different LoRaWAN regional settings.
- ✓ Allow to customize LoRaWAN regional parameters.
- ✓ Support Local decode ABP end node info and transfer to MQTT server
- ✓ Support different level log in.

#### World Widely. Include US and EU

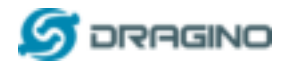

#### 2 How to use

#### 2.1 Get IP Address

Connect the HPOD Ethernet port to your router and HPOD will obtain an IP address from your router. In the router's management portal, you should be able to find what IP address the router has assigned to the HPOD. You can use this IP to connect the WEB UI or SSH access of HPOD.

#### 2.2 SSH Access for Linux console

| IP address: | IP address of HP0D |
|-------------|--------------------|
| Port:       | 22                 |
| User Name:  | pi                 |
| Password:   | dragino (default)  |

After logging in, you will be in the Linux console and can enter commands as shown below.

Linux raspberrypi 5.10.17-v8+ #1414 SMP PREEMPT Fri Apr 30 13:23:25 BST 2021 aarch64 The programs included with the Debian GNU/Linux system are free software; the exact distribution terms for each program are described in the individual files in /usr/share/doc/\*/copyright. Debian GNU/Linux comes with ABSOLUTELY NO WARRANTY, to the extent permitted by applicable law. Last login: Wed Aug 11 08:00:18 2021 from 10.130.2.230 Wi-Fi is currently blocked by rfkill. Use raspi-config to set the country before use. pi@raspberrypi:- \$

#### 2.3 Location of global\_conf.json file.

/etc/lora/local\_conf.json /etc/lora/global\_conf.json

#### 2.4 Start / Stop miner

Miner auto start after power on. User can use the command to check miner status

sudo docker ps

User can start / stop miner by running: sudo systemctl start docker

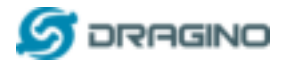

sudo systemctl stop docker

#### 2.5 Location of Semtech packet forwarder.

draginofwd --> /usr/bin/fwd\_sx1302

#### 2.6 Start / stop pkt fwd

This is to stop/ start / restart the Semtech UDP packet forwarder: sudo service draginofwd start sudo service draginofwd stop sudo service draginofwd restart

#### 2.7 Check Location of miner data

/home/miner/miner\_data

#### 2.8 Test ECC Chip

Command: sudo gateway\_mfr test

or

cd /home/pi/down/gateway\_mfr/\_build/prod/rel/gateway\_mfr/ sudo ./bin/gateway\_mfr start sudo ./bin/gateway\_mfr ecc test

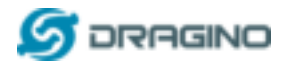

#### 2.9 Location of security module

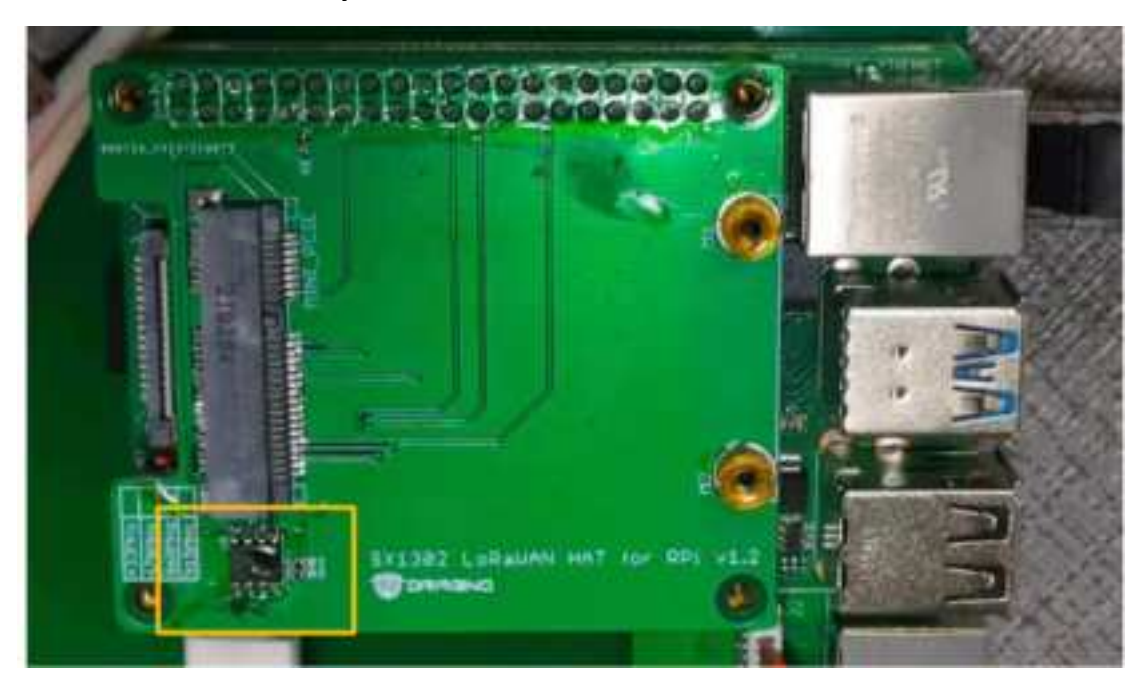

## 3 Manufacturer Info

Shenzhen Dragino Technology Development co. LTD Room 202, Block B, BCT Incubation Bases (BaoChengTai), No.8 CaiYunRoad LongCheng Street, LongGang District ; Shenzhen 518116, China

## 4 FCC Warning

#### FCC WARNING

This device complies with part 15 of the FCC Rules. Operation is subject to the following two conditions: (1) this device may not cause harmful interference, and (2) this device must accept any interference received, including interference that may cause undesired operation.

Any changes or modifications not expressly approved by the party responsible for compliance could void the user's authority to operate the equipment.

NOTE: This equipment has been tested and found to comply with the limits for a Class B digital device, pursuant to Part 15 of the FCC Rules. These limits are designed to provide reasonable protection against harmful interference in a residential installation. This equipment generates, uses and can radiate radio frequency energy and, if not installed and used in accordance with the instructions, may cause harmful interference to radio communications. However, there is no guarantee that interference will not occur in a particular installation. If this equipment does cause harmful interference to radio or television reception, which can be determined by turning the equipment off and on, the user is encouraged to try to correct the interference by one or more of the following measures:

- -- Reorient or relocate the receiving antenna.
- -- Increase the separation between the equipment and receiver.
- -- Connect the equipment into an outlet on a circuit different from that to which the receiver is connected.
- -- Consult the dealer or an experienced radio/TV technician for help.

To maintain compliance with FCC's RF Exposure guidelines, This equipment should be installed and operated with minimum distance between 20cm the radiator your body: Use only the supplied antenna.